| 平成29年(2017年)7月1日号 No. 376 まなびかん                                                                                                    | レニュース                                                                                                    |               |
|----------------------------------------------------------------------------------------------------|----------------------------------------------------------------------------------------------------|---------------|
| まなびかんニュース パソー<br>Windowsワンポイント                                                                                                    | ン道場<br>第49回<br>第49回<br>編集の画面は<br>Windows7+0ffice2013<br>操作環境によっては表示<br>が異なる場合があります                                                         | 白帯級初級レッ       |
| 白帯級 画面上は見えるのに                                                                                                    | 印刷されない文字設定 Word                                                                                                    | ヘル茶           |
| 画面上<br>第25回□定例会のお知らせ(案)」<br>2017年7月4日。<br>まなび町内会理事長。<br><sup>2</sup><br><sup>2</sup><br><sup>2</sup><br><sup>2</sup><br><sup>2</sup><br><sup>2</sup><br><sup>2</sup><br><sup>2</sup> | <ol> <li>              日:::::::::::::::::::::::::</li></ol>                                                                                | 帯級中級レベル       |
| さて、来る8月27日(日)10時より本年度の第25回定例会を開催いたしま<br>すので、会員の皆さまにご案内いたします。。                                                                                                    | フォント     ジェ       フォント     ジョント       オント     詳細設定       すると、フォントダイアログが出てく       日本週用のフォント(1):       +見出しのフォント・日本週       ・中空(1)]とま、いたなみわのど | <b>黒帯級</b> 上級 |
| 印刷プレビュー<br>第25回 定例会のお知らせ(案)<br><sup>2017年7月4日</sup><br>まなび町内会理事長<br>盛夏の候、まずまず御健勝のこととお慶び申し上げます。<br>さて、来る8月27日(日)10時より本年度の第25回定例会を開催いたしま                                               |                                                                                                    | レベル           |
| <pre>すので、会員の皆さまにご案内いたします。 ### 3T目公園前のゴミ集積場の場所です。<br/>印刷には反映されない!<br/>「画面上は見えるのに印刷されない文字設定。」<br/>例えば「案」の段階なので、とりあえず<u>残しておきたい部分</u></pre>                                             | ■ Lftate()<br>■ Fftate()<br>たったこれだけ。文字列を「隠し文字」として設定しただけ<br>なので、不要なら設定した文字列を削除すれば良い。<br>実際の印刷状態が気になるなら・・・・                                  |               |

などに、そんな設定が出来たら便利だ。実はこれ、超カン タンに設定できるのでぜひ覚えよう♪ ● の「編集記号の表示・非表示」を0FFにすると、画面上も 印刷プレビューも表示されなくなる。こうすれば実際の印刷レイアウトも作業しながら確認できるぞ!